INSTITUTO FEDERAL DE EDUCAÇÃO, CIÊNCIA E TECNOLOGIA DE GOIÁS PRÓ-REITORIA DE DESENVOLVIMENTO INSTITUCIONAL DIRETORIA DE TECNOLOGIA DA INFORMAÇÃO - DTI

# SISTEMA UNIFICADO DE ADMINISTRAÇÃO PÚBLICA – SUAP

## DISCIPLINA/ÁREA DE INGRESSO DO PROFESSOR

### MANUAL DO USUÁRIO

Este manual destina-se a apresentar a funcionalidade de atribuir uma disciplina de ingresso para um professor do **SUAP** (Sistema Unificado de Administração Pública).

Esta funcionalidade permite associar a disciplina/área de ingresso do professor na Instituição, para geração de relatórios e uso em outros módulos.

## Índice

| 1. Tela de login                                                      | 4 |
|-----------------------------------------------------------------------|---|
| 2. Área de trabalho do SUAP                                           | 5 |
| <ol> <li>Associar área/disciplina de ingresso do professor</li> </ol> | 6 |
| 4. Cadastro de disciplinas                                            | 8 |

#### 1. Tela de Login

Para acessar o sistema SUAP e seus módulos é necessário realizar a autenticação do usuário por meio do identificador único IFG-ID acessando o endereço eletrônico **http://suap.ifg.edu.br**. Ao acessá-lo, o usuário, seja ele servidor ou discente, terá de preencher dois campos de informação: o primeiro deles pede o identificador único e, o segundo, a senha conforme mostra a Figura 1.

| S SUAP: Sisten | na Unificado c ×                                       | April 10                                             | Land & Pages |   | an, 19, 20, 10, 10, 20, 20, 20, 20, 20, 20, 20, 20, 20, 2   | - • × |
|----------------|--------------------------------------------------------|------------------------------------------------------|--------------|---|-------------------------------------------------------------|-------|
| ← → C' 1       | Suapteste.ifg.edu.br/accounts/le                       | ogin/                                                |              |   |                                                             | ☆ 〓   |
|                |                                                        |                                                      |              |   |                                                             |       |
|                | SUBAD<br>sistema unificado de<br>administração pública | Usuário:<br>Senha:<br>Acessar<br>Esqueceu sua senha? |              | ] | Consulta de processos<br>Solicitação de mudança<br>de senha |       |
|                | Desenvolvimento: Inst                                  | ituto Federal do Rio Grand                           | e do Norte   |   | SUAP © 2013                                                 |       |
|                |                                                        |                                                      |              |   |                                                             |       |
|                |                                                        |                                                      |              |   |                                                             |       |

Figura 1 - Tela de Login do SUAP

#### 2. Área de trabalho do SUAP

O SUAP possui uma área de trabalho (Figura 2), onde se reúnem diversos módulos e funções básicas compartilhadas com todos os usuários. As funcionalidades disponíveis para o usuário depende do perfil do usuário e das permissões que estão liberadas para o mesmo.

| suap ≡                 | Douglas Santana                                                                          | Calendário Administrativo                           |  |  |  |  |  |
|------------------------|------------------------------------------------------------------------------------------|-----------------------------------------------------|--|--|--|--|--|
| Douglas Santana        | Setor/Campus: REI-DTI/REITORIA                                                           |                                                     |  |  |  |  |  |
| Picebia"               | \$ Contracheques                                                                         | Legenda: Hoje Feriado Recesso Evento/Data Comemorat |  |  |  |  |  |
| Q Buscar Item de Menu  | 🛗 Frequências: Sem registro para hoje.                                                   | ABRIL                                               |  |  |  |  |  |
|                        |                                                                                          | Dom Seg Ter Qua Qui                                 |  |  |  |  |  |
|                        | Notificações                                                                             | 3 4 5 6 7                                           |  |  |  |  |  |
| 🕒 ADMINISTRAÇÃO        |                                                                                          | 10 11 12 13 14                                      |  |  |  |  |  |
| 🗖 TEC. DA INFORMAÇÃO   | <ul> <li>Conneça todas as novidades</li> <li>desenvolvidas para os módulos do</li> </ul> | 17 18 19 20 21                                      |  |  |  |  |  |
|                        | SUAP                                                                                     | 24 <b>25 26 27 28</b>                               |  |  |  |  |  |
| Sestao de pessoas      | Há frequências inconsistentes na                                                         |                                                     |  |  |  |  |  |
|                        | REI-DTI                                                                                  |                                                     |  |  |  |  |  |
| III DES. INSTITUCIONAL | <b>23</b> servidores <b>sem setor</b> SUAP                                               | Constant                                            |  |  |  |  |  |
| 🚔 extensão             | <b>9</b> 11 servidores <b>sem cargo</b>                                                  | Serviços                                            |  |  |  |  |  |
| PESQUISA               |                                                                                          |                                                     |  |  |  |  |  |
|                        | docentes sem disciplina de<br>ingresso no campus REI                                     | Assistência Estudantil                              |  |  |  |  |  |
| ESTODANTIS             | Há alunos ativos <b>sem</b>                                                              | Auxílio-Transporte                                  |  |  |  |  |  |
| COMUNICAÇÃO<br>SOCIAL  | ♥ caracterização                                                                         |                                                     |  |  |  |  |  |
| <b>ப்</b> SAIR         | Há alunos com participações conflitantes                                                 | Frota                                               |  |  |  |  |  |

Figura 2 - Tela inicial (área de trabalho) do SUAP

#### 3. Associar área/disciplina de ingresso do professor

Na lateral esquerda da aplicação encontra-se o menu principal. Clicando em "Gestão de Pessoas", posteriormente em "Relatórios" e no item "Docentes por disciplina de ingresso" é possível acessar a tela para visualizar a relação de docentes por disciplina bem como associar a disciplina aos que ainda não foram associados.

Caso este menu não esteja aparecendo é porque o acesso ao usuário não foi liberado. Neste caso entre em contato com a DTI, através do suporte.ifg.edu.br, para que seja realizado a liberação do acesso.

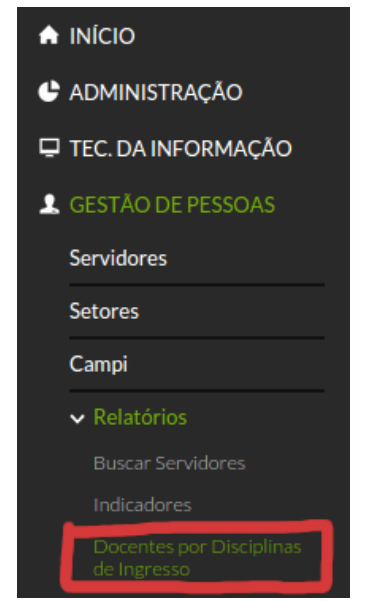

Figura 3 – Menu Docentes por disciplina de ingresso

Ao clicar em "**Docentes por disciplina de ingresso**" aparecerá a relação dos professores e a disciplina de ingresso, sendo possível filtrar por Câmpus e professores com disciplina cadastrada e sem disciplina cadastrada.

| Docentes p        | or Disciplina de Ir               | ngresso                               |                                                  |
|-------------------|-----------------------------------|---------------------------------------|--------------------------------------------------|
| Cada docente deve | e ter necessariamente a disciplin | a de ingresso.                        |                                                  |
| Filtro            |                                   |                                       |                                                  |
|                   | Campus: LIN •                     | Filtro de docentes por<br>disciplina: | Docentes sem disciplina de ingresso cadastrada 🔻 |
| Filtrar           |                                   |                                       |                                                  |

Figura 4 – Tela de docentes por disciplina de ingresso

Após, realizar a pesquisa por Câmpus e professores sem disciplina de ingresso, clicar no botão "editar" **2** para realizar a associação da disciplina.

Para efetivar a associação da disciplina do professor, realizar a pesquisa da disciplina, conforme imagem abaixo, digitando as iniciais. Aparecerá a relação das disciplinas e caso não retorne no resultado da busca, possivelmente ela não está cadastrada e, nesse caso, deverá ser solicitado para a PRODI/DDRH, responsável pela padronização e cadastro das disciplinas no SUAP.

| s de                                    |    |     |         |                                        |                                                |          |                        |                                      | * iplina de |
|-----------------------------------------|----|-----|---------|----------------------------------------|------------------------------------------------|----------|------------------------|--------------------------------------|-------------|
| Disciplina de Ingresso: * administração |    |     |         |                                        | <b>-</b>                                       | gresso   |                        |                                      |             |
| Salva                                   | ar |     |         | Administração                          |                                                |          |                        |                                      |             |
| Matema                                  |    |     |         | Matemática/ Probabilidade e Estatístic | temática/ Probabilid <b>ad</b> e e Estatística |          |                        |                                      |             |
|                                         |    | Ø   | 2157760 | Ana Paula Gomes de Oliveira            | LIN                                            | LIN-DAA  | 707001                 | 5 BASICO TECN TECNOLOGICO (CMEBT) -  | -           |
|                                         |    | ß   | 2128584 | Danielly Bandeira Lopes                | LIN                                            | LIN-CIEE | PROFESSOR EN<br>707001 | IS BASICO TECN TECNOLOGICO (CMEBT) - | -           |
|                                         |    | Ci. | 2465339 | Dircou Luiz Hormonn                    | LIN                                            | ΠΝ-ΔΔ    | PROFESSOR EN           | IS BASICO TECN TECNOLOGICO (CMEBT) - |             |

Figura 5 – Associar disciplina de ingresso

#### 4. Cadastro de disciplinas

O cadastro das disciplinas no SUAP segue padronização definida pela PRODI/DDRH e somente esses setores possuem permissão no sistema para realizar o cadastro.

Para acessar a tela de cadastrar de disciplinas, clicar em "Ensino", posteriormente em "Cadastros Gerais" e no item "Disciplinas do Professor" conforme tela abaixo.

Para realizar o cadastro, clicar no botão "Adicionar Disciplina do **Professor**". Atentar para não realizar cadastro duplicado.

| Suap 🚍                | Início » Disciplin<br>Disciplin<br>Buscar: | as dos Professores<br>has dos Professores | Adicionar Disciplina do Professor Exportar para XLS |
|-----------------------|--------------------------------------------|-------------------------------------------|-----------------------------------------------------|
| Q Buscar Item de Menu |                                            | IF                                        |                                                     |
|                       |                                            |                                           |                                                     |
| C ADMINISTRAÇÃO       | Mostrando 2 Di                             | isciplinas dos Professores                |                                                     |
| 🖵 TEC. DA INFORMAÇÃO  | #                                          | Descrição                                 | ××                                                  |
| 2. GESTÃO DE PESSOAS  | G                                          | Administração                             |                                                     |
|                       | G                                          | Matemática/ Probabilidade e Estatística   |                                                     |
| Painel de Controle    |                                            |                                           |                                                     |
| Caixa de Mensagens    | Mostrando 2 Di                             | isciplinas dos Professores                |                                                     |
| ✓ Cadastros Gerais    |                                            |                                           |                                                     |
| Áreas dos Cursos      |                                            |                                           |                                                     |
| Áreas Capes           |                                            |                                           |                                                     |
| Cartórios             |                                            |                                           |                                                     |
| Cidades               |                                            |                                           |                                                     |
| Convênios             |                                            |                                           |                                                     |
| Diretorias Acadêmicas |                                            |                                           |                                                     |

Figura 6 – Cadastro de disciplinas